長穴コマンド(nagaana)

## 操作方法

キーボードで「c」キーを押します
 左下にダイアログが表示されますので「nagaana」と入力します
 中心点を指定します(画面の任意点をクリックします)
 長穴の横幅を数値入力します(例100と入力します)
 長穴の高さを数値入力します(例50と入力します)
 長穴が描画されます

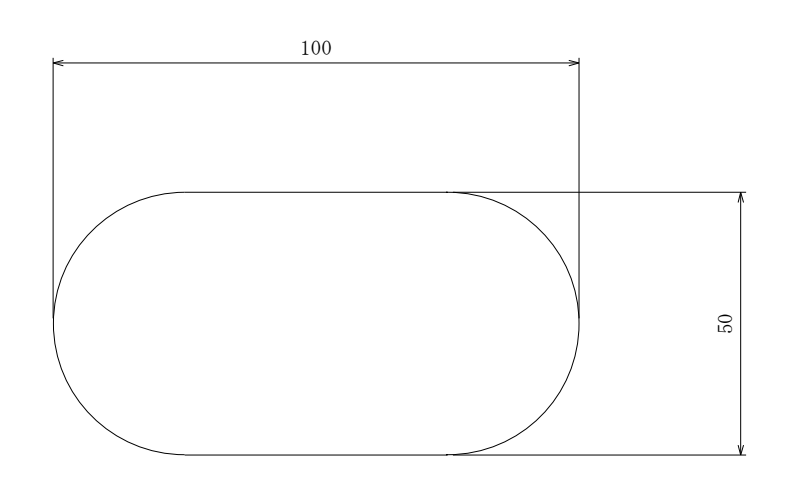

長穴コマンド (nagaana2)
操作方法
1. キーボードで「c」キーを押します
2. 左下にダイアログが表示されますので「nagaana2」と入力します
3. 中心点を指定します(画面の任意点をクリックします)
4. 長穴の中の長方形の横幅を数値入力します(例100と入力します)
5. 長穴の高さを数値入力します(例50と入力します)
6. 長穴が描画されます

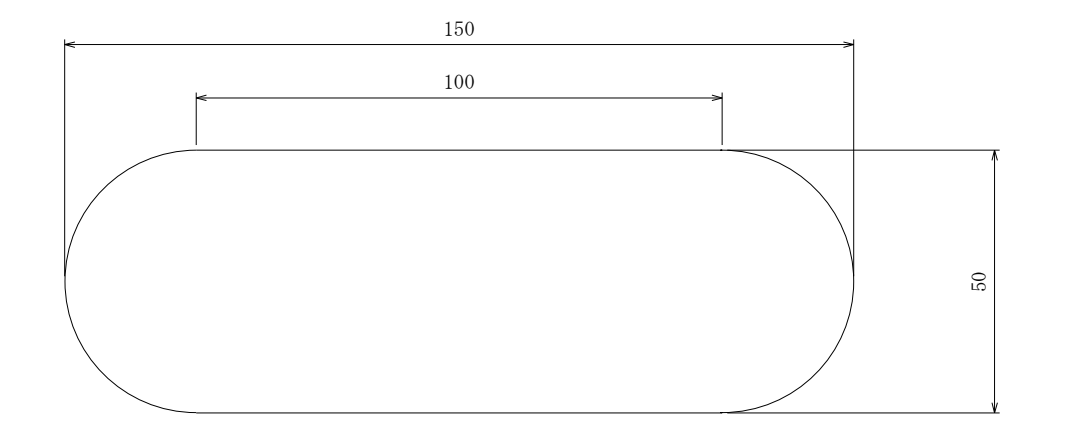

| 型 名      |   |   |   | ファ | イル | 2名 |   |   |            |    |    |
|----------|---|---|---|----|----|----|---|---|------------|----|----|
| 図 名      |   |   |   | 機  | 種  | 名  |   |   |            |    |    |
| 材 料      |   |   |   | 部  | 品  | 名  |   |   |            |    |    |
| クリアランス片側 |   |   |   | 部品 | コー | ŀ' |   |   |            |    |    |
| 送りピッチ、栁  |   |   |   | 設  | 計  | 検  | 汊 | 承 | 認          | 尺  | 度  |
| 型材質      |   |   |   |    |    |    |   |   |            | 1  | /1 |
| 使用フ゜レート  |   |   |   |    |    |    |   |   |            |    |    |
| 発行       | 年 | 月 | 日 | ,  | 休エ | 云  | 仜 | ) | <u>り</u> - | -7 |    |